## 【オンライン学科を受講するにあたって】

①Wifi等通信環境が整っている場所で受講下さい。電車等移動中の受講はNG となります。

また受講中、電話の着信(LINE電話も含む)があった場合、強制終了となり ますので、受講前に着信拒否の設定を行ってください。

 ②受講は、あくまで教室での対面授業と同じ姿勢で臨んでください(机を前に 着座して受講下さい)。
受講態度の確認はカメラを通じAIが常時判別しています。
寝そべっての受講、飲食しながらの受講等はNGです。
よた受講中の居眠り、離席、移動等もNGです。
NGが3回目でその授業は未受講と判断されます。

③視線の移動が大きいと(下を向いていると)、NG判定されやすいので、教 科書等はなるべくPC・タブレット・スマホの近くに置いて受講して下さい。 また顔はインカメラから40~50センチの距離で全体が写るようにしてく ださい(顔全体、両目がカメラで確認できないとNGとなります)。他、タ ブレット・スマホを横置きで受講される場合、カメラ位置に応じ、正面に来 るよう着座ください(カメラが右側に来る場合、座る位置も少し右にずれて 下さい)。

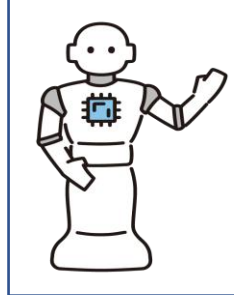

【AIがNGと判断する基準】 ○立座立席、飲食、不適切な場所、移動しながら等 ○カメラ角度等で顔全体が写らず認証判定ができないもの ○通信不良による画面のフリーズ、消去等 ○視聴時間(50分)に満たないもの、途中離席 ○本人以外の第三者や不適切な映像が写った場合

(注) AIシステムが教習成立の可否判定をしますが、結果についての異議申し 立て・求償等はご遠慮願います。また、当該教習に関し不正等あったと 判断される場合は、利用規約に基づき即時退校処分となりますので、予 めご了承ください。

【オンデマンド学科教習受講の仕方】 ①ホーム画面下のアイコン【オンデマンド】をタップ ②受講可能段階を確認後、学科教程番号をタップ ③本人確認を行うので、インカメラに正対して顔認証を行う ④顔認証後、【受講する】をタップ ⑤上部の学科番号・教程項目部分をタップ ⑥左下の拡大アイコン部をタップし視聴開始

【重要】1日に受講できる教習時限は<u>6時限</u> までです。計画的に受講を進めましょう。 <u>1段階①、2段階1,2,3,4の学科は対面授業</u>と なります。

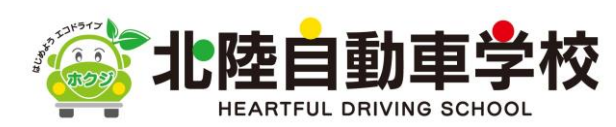